#### www.andiamoinbici.it Calendario nazionale eventi FIAB

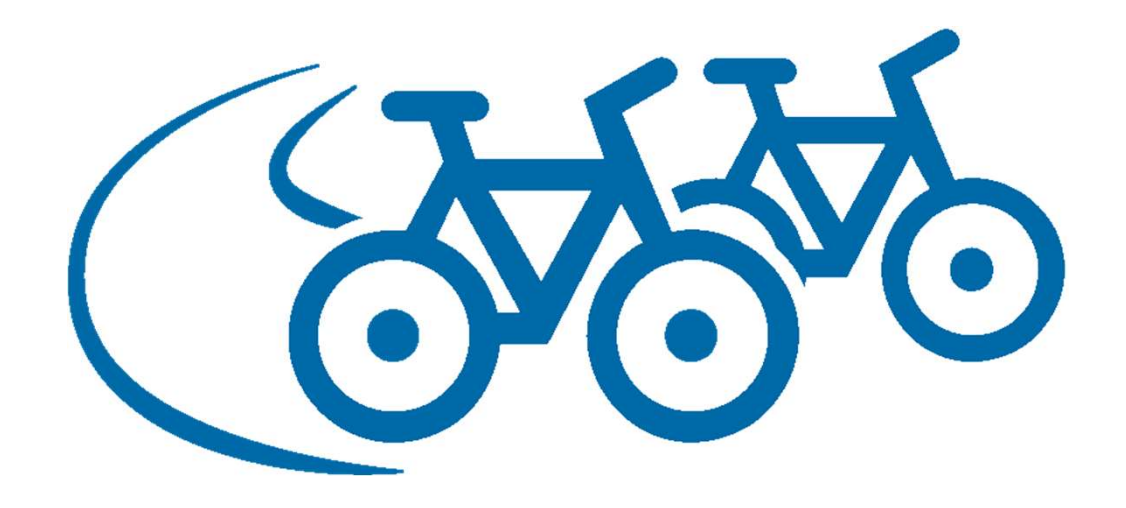

Tutte le attività delle associazioni FIAB in una unica piattaforma, con ricerche incrociate e gestionale assicurazioni

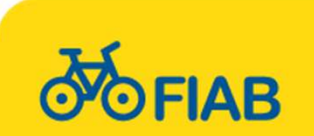

### **Come si presenta**

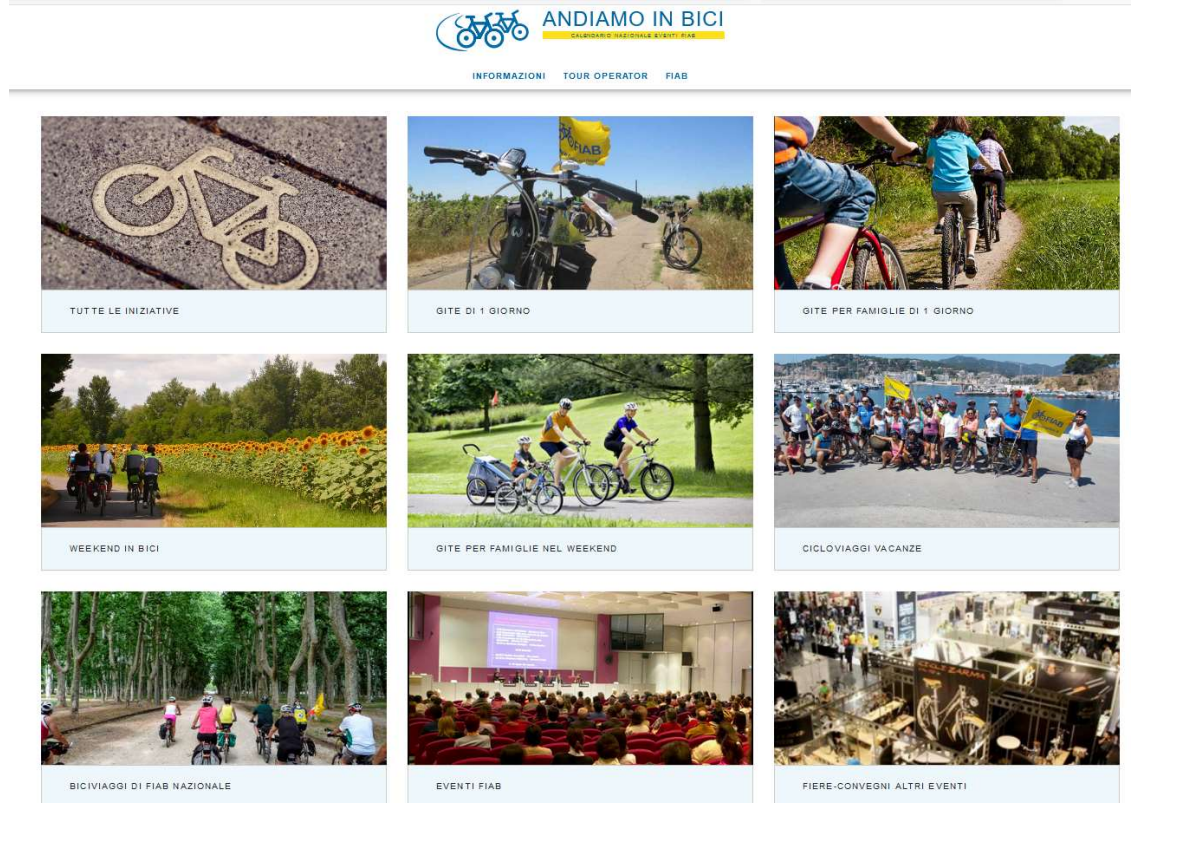

Pagina iniziale con riquadri intuitivi e banner a lato pagina (che possono essere pubblicitari).

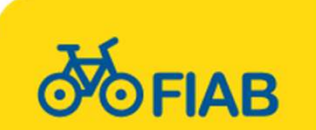

#### **Gli eventi**

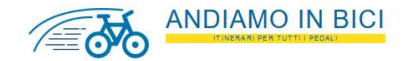

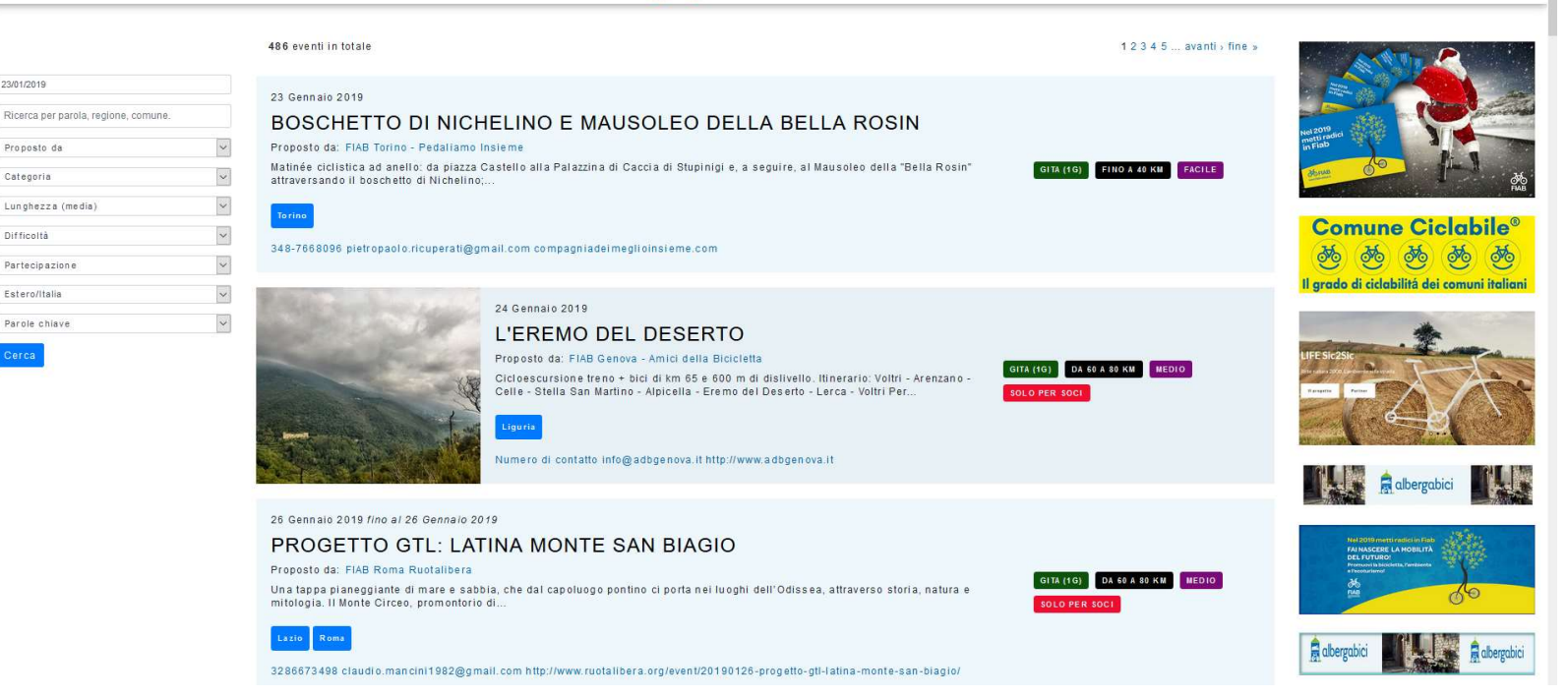

Cliccando su una categoria compare un elenco di eventi in ordine di data. Ogni evento si può condividere sui social e il sistema è accessibile dai dispositivi mobili.

A sinistra un filtro per una ricerca più mirata.

23/01/2019

Proposto da

Categoria

Difficoltà

Partecipazione

Estero/Italia

Parole chiave

Lunghezza (media

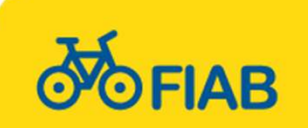

## Filtro proposto da...

Si possono filtrare gli eventi di una determinata associazione. Le associazioni FIAB inseriscono tutti i loro eventi.

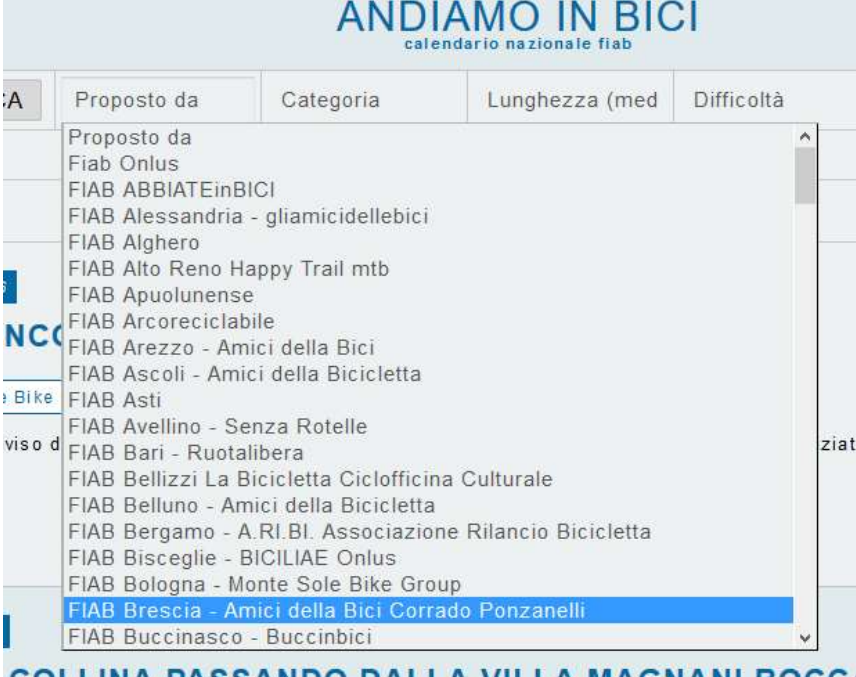

COLLINA PASSANDO DALLA VILLA MAGNANI ROCCA

Associazioni non FIAB, agenzie o tour operator si accordano con gli sviluppatori del sito.

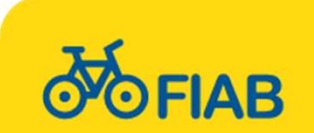

# Filtri categoria, lunghezza, difficoltà, partecipazione....

|                      | Ed tud Vatanza ti |                                | HAB #PEDAI   |  |
|----------------------|-------------------|--------------------------------|--------------|--|
| osto da <del>-</del> | Categoria 👻       | Lunghezza (media) <del>-</del> | Difficoltà 👻 |  |
|                      | Categoria         | ж                              | ne, comune,  |  |
|                      | Gita (1g)         |                                |              |  |
|                      | Ciclovacanza      | í.                             |              |  |
|                      | Cicloraduni       |                                |              |  |
|                      | Biciviaggi        |                                |              |  |
|                      | Assemblee/R       | liunioni FIAB                  |              |  |
| Proposto d           | Convegni/Att      | ività formative                |              |  |
| cms/calend           | Manifestazio      | ntattate il 🔕 02 69            |              |  |
|                      | Fiere/Saloni/     |                                |              |  |
|                      | Serate e pres     | sentazioni                     |              |  |

#### Per individuare categorie di eventi, difficoltà, se aperto anche ai non soci...

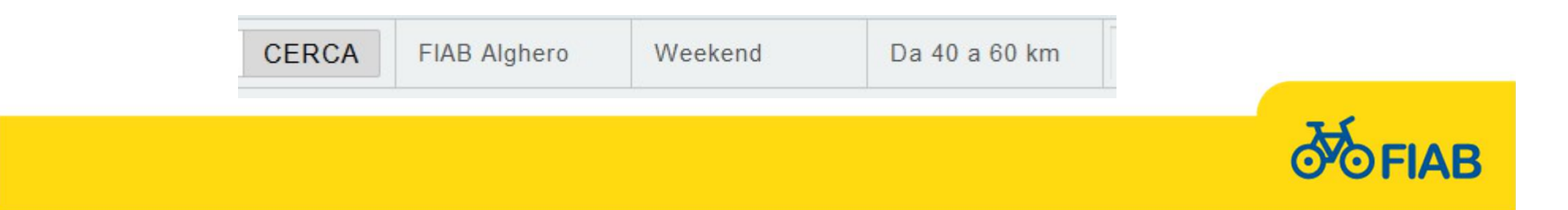

## Filtro parole chiave

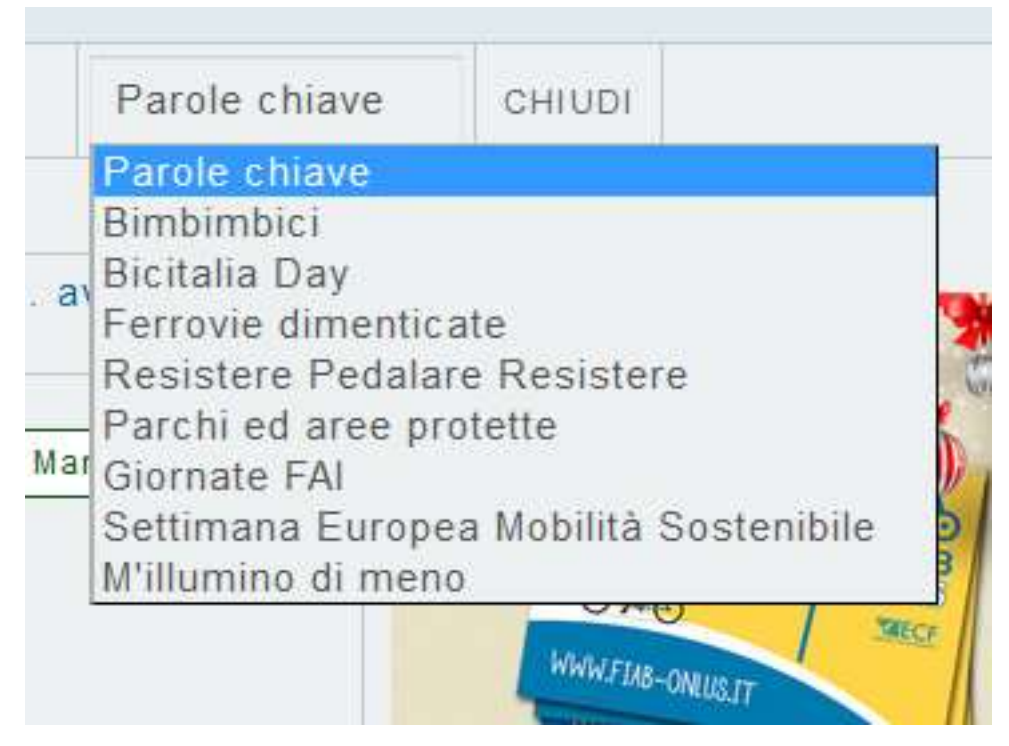

Gli eventi si possono filtrare per categorie di eventi, ad esempio resistere pedalare resistere, giornate FAI, m'illumino di meno o altro. Logicamente bisogna aver prima salvato gli eventi con le eventuali parole chiave.

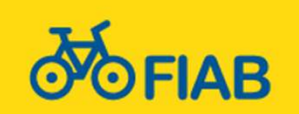

## **Campo ricerca generico**

| 23/01/2019                           |   |
|--------------------------------------|---|
| Ricerca per parola, regione, comune. |   |
| Proposto da                          | ~ |

Che ha funzione sia geografica che di contesto. Si può scrivere la regione, la provincia, un comune o una parola che viene citata nel testo di presentazione (come museo, parco, ecc).

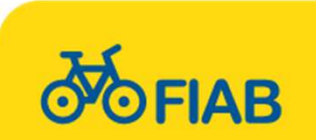

#### Visualizzare un evento

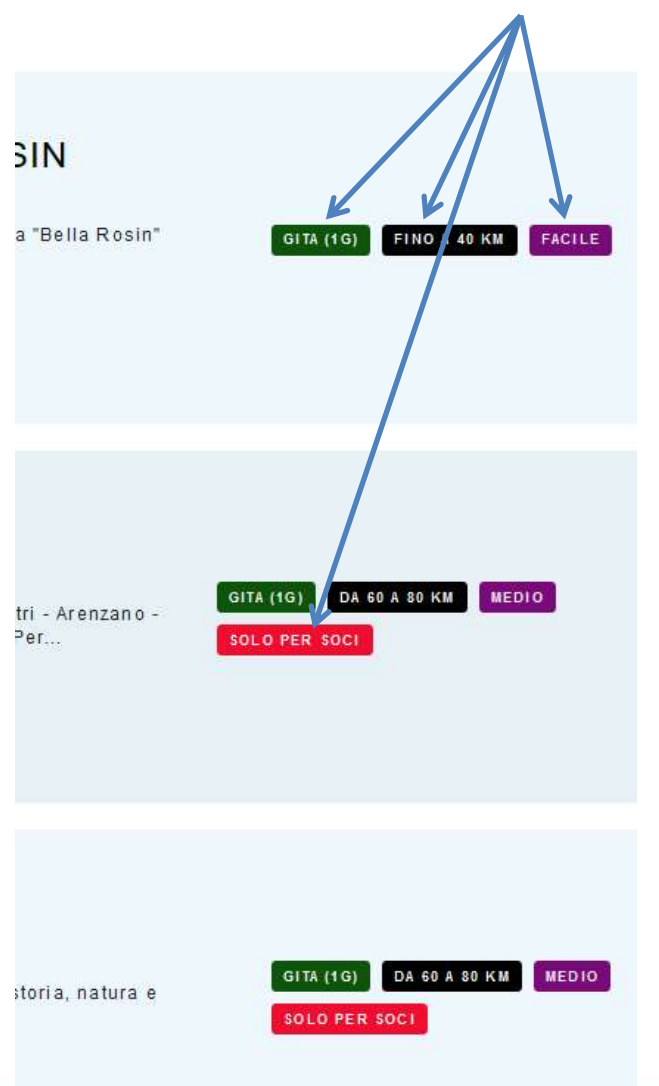

Ogni evento in elenco ha a fianco dei bollini colorati rettangolari che ne facilitano il riconoscimento della tipologia. Se un filtro è già attivo, cliccando su uno di questi bollini si affina li ricerca solo per quella tipologia mantenendo il filtro presente.

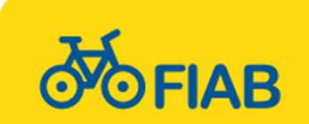

### **Cliccando sul titolo evento**

#### 26 GENNAIO 2019

#### LUNGO IL SILE E PER BARENE

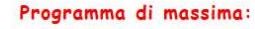

Partiremo dal parcheggio, a Caposile, posto di fronte al negozio di biciclette di Sgnaolin. Attraverseremo il ponte di barche che ci porterà sulla destra Sile che percorreremo fino a riattraversarlo prima di Santa Maria di Piave. Da qui percorreremo l'argine sinistro fino a Jesolo paese.

Riattraverseremo quindi il Sile per riportarci sulla sponda orografica destra fino alla Torre del Caligo.

Qua gireremo a sinistra prendendo la via Lio Maggiore che percorreremo fino alla fine. Ripreso il percorso a ritroso arriveremo di nuovo alla Torre del Caligo e poco dopo al Country house Salomè per una buona pastasciutta. L'ultimo tratto di percorso ci riporterà, per altra ciclabile, costeggiante la barena, fino a Caposile.

Ritrovo: ore 10 parcheggio Caposile di fronte negozio Sgnaolin. Rientro: ore 16 stesso posto.

Percorso: misto con 80% di sterrato buono e 20% di asfalto.

Si apre la scheda dell'evento, che può essere stringata o con informazioni molto dettagliate. Si possono trovare foto, link, testo colorato e formattato.

In basso nella scheda ci sono ancora i «bollini» e cliccandoci sopra si filtra tutto il calendario per quella voce. In basso rimangono i pulsanti «social» e di condivisione.

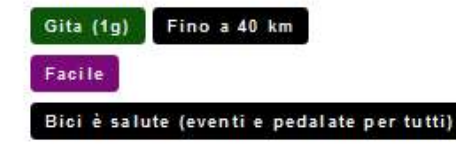

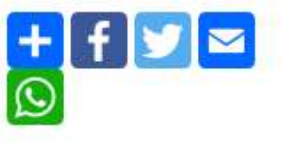

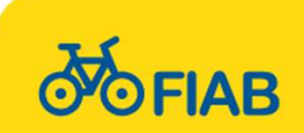

DOVE VENETO JESOLO

#### CONTATTI

MORENA PAVAN 3355988550 FIAB.MIRANORIVIERA@GMAIL.COM HTTP://FIAB-MIRANO-RIVIERA-DEL-BRENTA.BLOGSPOT.COM/

### Gite per famiglie

Abbiamo dato visibilità alle gite per famiglie che altro non sono altro che quelle indicate come «facili» con distanza «fino a 40 km»

29 APRILE 2018 FINO AL 29 APRILE 2018

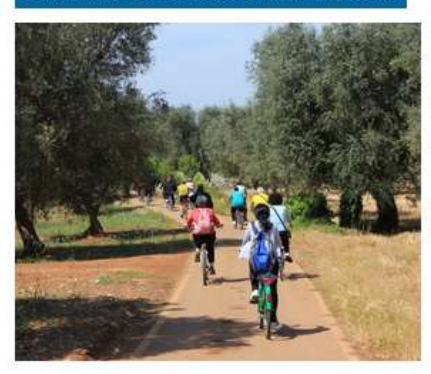

#### "FAMIGLIE IN BICICLETTA - CICLOESCURSIONE DI PRIMAVERA"

Proposto da: FIAB San Vito dei Normanni - DateciStrada

FAMIGLIE IN BICICLETTA - CICLOESCURSIONE DI PRIMAVERA"

Domenica 29 Aprile 2018 - ore 8.15 Piazza...

Puglia San Vito dei Normanni 3383382101 info.datecistrada@gmail.com www.datecistrada.org

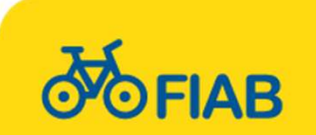

### **Elenco tour operator**

Dall'home page si può andare su un elenco di tour operator italiani specializzati in viaggi in bicicletta

Suddivisi per nazionali o attivi in una sola regione o specializzati solo un paese estero. Le agenzie possono inserire (a pagamento) loro proposte che vanno nel calendario nazionale.

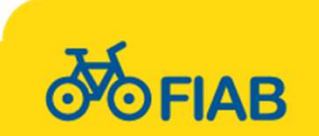

# Inserire e amministrare gli eventi

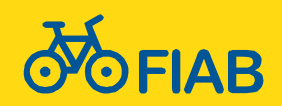

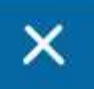

Login Associazioni

## LOGIN

In alto a sinistra, cliccando sulle tre linee gialle, si apre il link per login e logout

#### Si apre la pagina di accesso

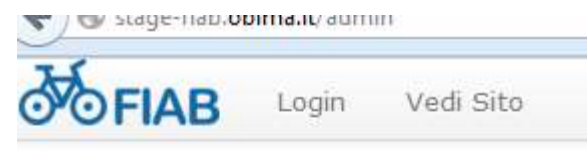

Email:

Password:

accedi Hai dimenticato la password?

Se non si conosce la password e non si è mai fatto alcun accesso il sistema invia il link per reimpostarla alla casella ufficiale dell'associazione

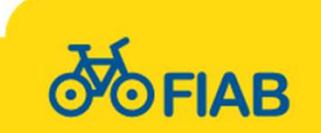

#### Pagina amministrazione Si apre la pagina iniziale con un menu in alto e un messaggio di benvenuto con il link per scaricare le istruzioni

| <b>OFIAB</b> | I miei dati Impostazioni CN                     | IS • Reports •                      | Utenti 👻 Asso                                  | ciazioni 🕶     | Filtri Forr                | n -         | Eventi 👻           | Consuntivo Eventi | Logout Vedi Sito |  |
|--------------|-------------------------------------------------|-------------------------------------|------------------------------------------------|----------------|----------------------------|-------------|--------------------|-------------------|------------------|--|
|              | Eventi                                          | •                                   |                                                | -Veo           | diamo                      | o p         | rim                | a l'elen          | co event         |  |
|              | FIAB I miei dati Impostazioni CMS - Reports -   | Utenti • Associazioni • Filtri Form | ▼ Eventi ▼ Consuntivo Eventi Logout            | Vedi Sito      |                            |             |                    |                   |                  |  |
|              | Eventi                                          |                                     |                                                |                |                            |             | _                  |                   |                  |  |
|              | Aggiungi                                        | Data inizio mili Data fine          | Citta - Assicurazione H                        | RC - Ssicura   | azione int - 30 per pagina | ×           | Cerca              |                   |                  |  |
|              | Titolo                                          | Data inizio Data fine               | Proposto da                                    | Luogo Ui       | Itente                     | RC Non soci | Ass Inf Azioni     |                   |                  |  |
|              | Gita gruppo Over di FIAB Torino Bici e Dintorni | 24 Novembre 2015 24 Novembre 201    | 5 FIAB Torino - Bici & Dintorni                | Torino Se      | egreteria                  | Si          | Si Medifica Cancel |                   |                  |  |
|              | A SAN MAURO & SETTIMO T.SE                      | 25 Novembre 2015                    | FIAB Torino - Pedaliamo Insieme                | Torino Pi      | lietro Paolo RICUPERATI    | Si          | Si Modifica Cancel |                   |                  |  |
|              | Ciclista illuminato                             | 25 Novembre 2015                    | FIAB Verona Amici della Bicicletta Onlus       | Verona Se      | egreteria                  | No          | NO Medifica Cencel | 3                 |                  |  |
|              | BiciMondo: In bici da Milano a Skopje e ritorno | 26 Novembre 2015                    | FIAB Milano - Ciclobby                         | Milano Se      | egreteria                  | No          | NO Modifica Cancel |                   |                  |  |
|              | Conferenza dei Presidenti                       | 27 Novembre 2015 29 Novembre 201    | 5 Fiab Onlus                                   | Cagliari Mi    | lichele Mutterle           | No          | NO Modifica Cancel | 1                 |                  |  |
|              | November Porc Roccabianca                       | 29 Novembre 2015                    | FIAB Parma - Bicinsieme                        | Roccabianca Se | egreteria                  | Si          | Si Modifica Cancel | 3                 |                  |  |
|              | Pizzo Orecchiuta in MTB                         | 29 Novembre 2015                    | FIAB Palermo - Coordinamento Palermo Ciclabile | Palermo Se     | egreteria Scognamillo      | Si          | Si Modifica Cancel | 3                 |                  |  |
|              | La Roma degli Inglesi                           | 29 Novembre 2015                    | FIAB Roma Ruotalibera                          | Roma Se        | egreteria                  | Si          | No Modifica Cancel | 1                 |                  |  |
|              | un'immersine nel verde del Ticino               | 29 Novembre 2015                    | FIAB Milano - Ciclobby                         | Milano Se      | iegreteria                 | SI          | SI Medifica Cancel |                   |                  |  |
|              | Un caffé a Casamassima                          | 29 Novembre 2015                    | FIAB Bari - Runtalihera                        | Casamassima Gi | Sanlura Cascarano          | Si          | Si Modifes Groot   | •                 |                  |  |

# Compare l'elenco filtrabile degli eventi già inseriti e il pulsante «aggiungi»

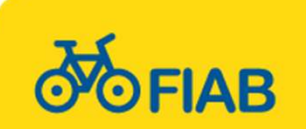

#### Aggiungere un evento

Le associazioni possono aggiungere nuovi eventi direttamente dal sito. Questa la maschera

Nuovo Evento

|                                                                                                    | Scegli l'utente                   | Nazione           | Difficoltà          |  |
|----------------------------------------------------------------------------------------------------|-----------------------------------|-------------------|---------------------|--|
|                                                                                                    | - Seleziona - V                   | Italy             | - Seleziona V       |  |
| rizione                                                                                                    | Data inizio                       | Regione           | Partecipazione      |  |
| Sorgente   🐰 🕞 📾 📾 🕼   🛧 🥕   🚥 🖙 🏴   🏧 🎹 🗮 🛱 Ω                                                                                                    | 23/01/2019                        |                   | Seleziona V         |  |
| ::::::::::::::::::::::::::::::::::::::                                                                                                    | Data fine                         | Provincia         | Estero/italia       |  |
| Silli • Formato • Carattere • Dimensi • $\underline{A} \cdot \underline{N} \cdot   \mathbf{B} \mathbf{I} \underline{U} \mathbf{S} \times_{\mathbf{z}} \mathbf{x}^{\mathbf{a}}   \mathbf{I}_{\mathbf{x}}$ | 5445 445                          |                   | - Seleziona V       |  |
|                                                                                                    |                                   | Comune            | Parole chiave       |  |
|                                                                                                    | Data inizio visibilita            |                   | Seleziona V         |  |
|                                                                                                    | 23/01/2019                        | Rc flab non soci  | Evento eseguito     |  |
|                                                                                                    | Informazioni contatti<br>Telefono | NO                | Seleziona           |  |
|                                                                                                    |                                   | Ass inf flab      | Totale partecipanti |  |
|                                                                                                    | Email                             | NO                |                     |  |
|                                                                                                    |                                   | Categoria         | Di cui non soci     |  |
|                                                                                                    | Sito web                          | - Seleziona V     |                     |  |
|                                                                                                    |                                   | Lunghezza (media) |                     |  |
|                                                                                                    | 4                                 | - Seleziona V     |                     |  |

Salva Chiudi

Si compilano tutti i campi: data inizio e fine, regione, provincia, comune. Si scrive il titolo e una descrizione in un editor che permette di aggiungere immagini, link, formattazione. Titolo, descrizione e un campo di contatto sono obbligatori.

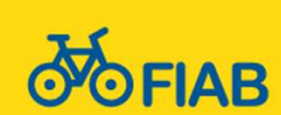

#### Mettere più informazioni possibili

#### Nuovo Evento

Salva

Titolo

Chiudi

La descrizione non deve essere solo il titolo, ma far capire di che cosa si tratta e i contatti per saperne di più.

In basso c'è il pulsante per inserire l'immagine

| Descrizione         |                                    |                                                                                                    |   |
|---------------------|------------------------------------|----------------------------------------------------------------------------------------------------|---|
| Sorgente            | x 6 6 6 0 ×                        |                                                                                                    |   |
|                     | +≣   99 많   늘 글 크                  |                                                                                                    |   |
| Stili •             | Formato - Carattere                | → Di → <u>A</u> → <b>B</b> <i>I</i> <u>U</u> <del>S</del> × <sub>2</sub> × <sup>2</sup> <i>I</i> <sub>x</sub> |   |
|                     |                                    |                                                                                                    | ^ |
| Inserire una desci  | izione sintetica dell'evento e com | pletare le informazioni proposte nelle successive righe:                                                      |   |
| Per ulteriori infor | mazioni:                           |                                                                                                    |   |
| Contattare:         |                                    |                                                                                                    |   |
| Tel:                |                                    |                                                                                                    |   |
| Email:              |                                    |                                                                                                    |   |
| Link al vostro sit  |                                    |                                                                                                    |   |
| Pdf da scaricare:   |                                    |                                                                                                    |   |
| Quota partecipaz    | one:                               |                                                                                                    |   |
| Ritrovo:            |                                    |                                                                                                    |   |
| Partenza:           |                                    |                                                                                                    |   |
| Ritorno:            |                                    |                                                                                                    |   |
| Percorso:           |                                    |                                                                                                    |   |
| T unahoran-         |                                    |                                                                                                    | ¥ |
|                     |                                    |                                                                                                    |   |

Immagine in evidenza (dimensione massima 2 MB)

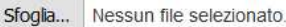

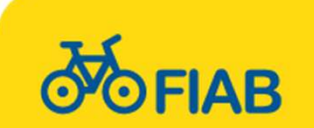

Provincia Comune Rc non soci NO Ass inf NO Evento eseguito SI Totale partecipanti Di cui non soci Categoria -- Seleziona --Lunghezza (media) -- Seleziona --Difficoltà -- Seleziona --Partecipazione -- Seleziona --Estero/italia -- Seleziona --Parole chiave -- Seleziona --

Salva

Elenco

Si scrive se l'evento è assicurato per la RC non soci e/o per infortuni e si compilano i campi per le ricerche: categoria, lunghezza e le parole chiave, che si possono selezionare da un elenco

-

-

•

-

-

•

•

-

+

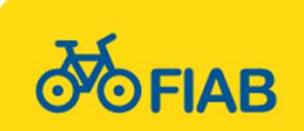

#### Modificare un evento

A destra nella riga di ciascun evento ci sono 3 pulsanti

Azioni Modifica Duplica Cancella

Ogni evento si può modificare, cancellare se viene tolto dal programma o duplicare risparmiando l'inserimento di dati comuni tra più eventi e modificando solo data, titolo o altri elementi. La modifica o la cancellazione può avvenire solo per eventi futuri.

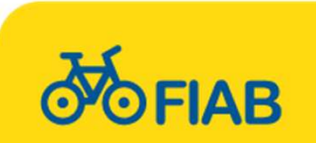

#### **Consuntivare un evento**

Se un evento è assicurato per la Rc non soci o per gli infortuni, il giorno successivo bisogna indicare i numeri dei partecipanti. Si clicca nel menu in alto su consuntivo eventi

Eventi - Consuntivo Eventi

Si apre l'elenco degli eventi per cui era prevista l'assicurazione. Sia quelli effettuati fino ad oggi e non ancora consuntivati che quelli già consuntivati.

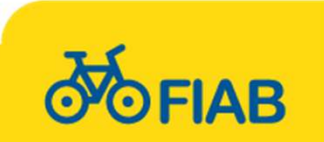

Logout

### La pagina dei consuntivi

| Consuntivo eventi                               | FIAB Bergamo - A.RI.BI.<br>Saldo Assicurazione<br>Valore iniziale Assicu | Associazione Rilancio<br>RC: <b>291</b> Assicuraz<br>urazione RC: <b>300</b> | Bicicletta - Cambia Associa<br>one infortuni: 134<br>Assicurazione infortuni: 200 | izione<br>D         |                 |             |         |                                |                       |
|-------------------------------------------------|--------------------------------------------------------------------------|------------------------------------------------------------------------------|-----------------------------------------------------------------------------------|---------------------|-----------------|-------------|---------|--------------------------------|-----------------------|
| Titolo                                          | 1                                                                        |                                                                              | Data inizio                                                                       | Data fine           | RC Non s        | oci         | Ass Inf | Azioni                         |                       |
| Passeggiata fuoriporta: il territorio degli Aln | nenni                                                                    |                                                                              | 11 Aprile 2015                                                                    | 11 Aprile 2015      | Si              |             | Si      | Aggiorna Evento non effettuato |                       |
| Storico consuntivo ev                           | enti                                                                     |                                                                              |                                                                                   |                     |                 |             |         |                                |                       |
| Titolo                                          |                                                                          | Data inizio                                                                  | Evento Effettuato                                                                 | Totale partecipanti | Di cui non soci | RC Non soci | Ass Inf | Data inserimento consuntivo    | Uploda File           |
| Bergamo-Milano                                  |                                                                          | 08 Marzo 2015                                                                | Si                                                                                | 24                  | 1               | Si          | No      | Lun 09 Mar 2015 16:35          | Scarica file inserito |
| Giornata delle ferrovie dimenticate             |                                                                          | 15 Marzo 2015                                                                | No                                                                                |                     |                 | Si          | No      | Lun 23 Mar 2015 08:22          |                       |
| Giornata FAI di Primavera - Bergamo             |                                                                          | 22 Marzo 2015                                                                | Si                                                                                | 12                  | 0               | No          | Si      | Mar 24 Mar 2015 10:55          | Scarica file inserito |
| Decennista funrinorta culla riginvia della V    | ol Sariono                                                               | 28 Marzo 2015                                                                | çi                                                                                | 8                   | 1               | çi          | si      | Lun 30 Mar 2015 10:16          | Scarica file inserito |

## La pagina si presenta così, in alto la situazione assicurativa con il valore iniziale e il saldo residuo

SaldoAssicurazione RC: 291Assicurazione infortuni: 134Valore inizialeAssicurazione RC: 300Assicurazione infortuni: 200

Se un valore è negativo la consuntivazione è disattivata fino all'acquisto di nuove giornate.

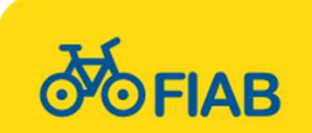

### **Consuntivare un evento**

Ogni evento non ancora consuntivato a destra ha due – pulsanti, Aggiorna e Evento non effettuato.

Si clicca sul pulsante rosso se per ragioni varie l'evento non si è svolto. Si storicizza ma non registra alcuna assicurazione giornaliera. Si clicca su aggiorna per registrare il numero dei partecipanti

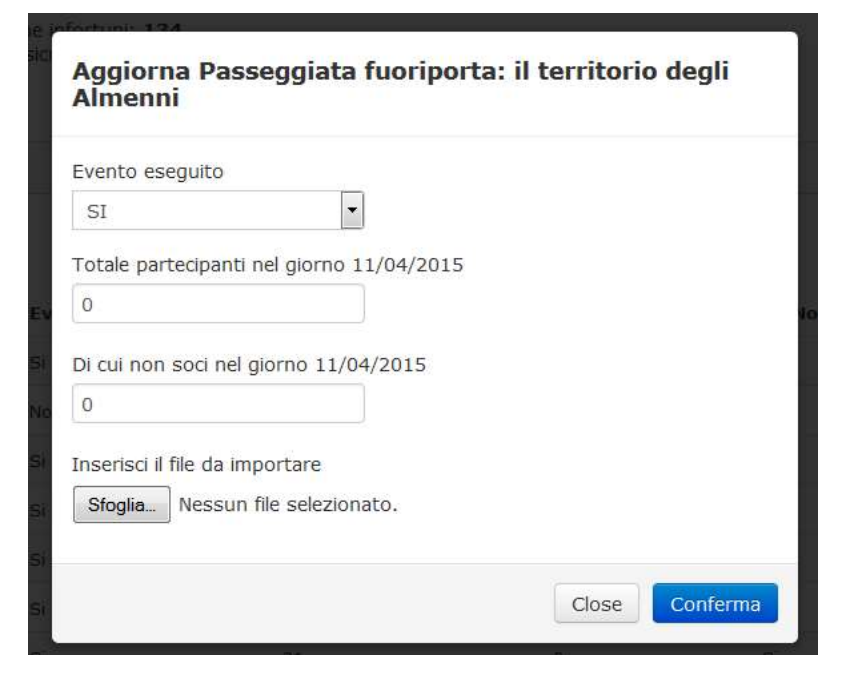

Azioni

Aggiorna

Evento non effettuato

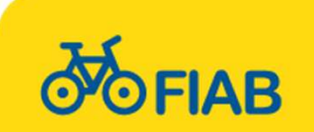

## Allegare file partecipanti

| -             |               |               |
|---------------|---------------|---------------|
|               |               |               |
| 10 11/04/2015 |               |               |
|               |               |               |
| 1/04/2015     |               |               |
|               |               |               |
|               |               |               |
| zionato.      |               |               |
|               | no 11/04/2015 | no 11/04/2015 |

Se è attiva l'assicurazione infortuni e hanno partecipato non soci è obbligatorio importare un file con i nomi dei non soci che viene inviato in automatico all'assicurazione

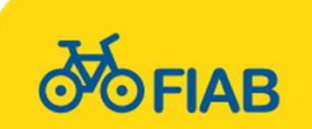

## Eventi di più giorni

| 14 Marzo 2015                             | N              |
|-------------------------------------------|----------------|
| Aggiorna Pasqua al Parco di S             | an Rossore s   |
| Evento eseguito                           | <u>^</u> s     |
| SI                                        | s              |
| Totale partecipanti nel giorno 04/04/2015 | N              |
| 0                                         | N              |
| Totale partecipanti nel giorno 05/04/2015 | E              |
| 0                                         |                |
| Totale partecipanti nel giorno 06/04/2015 |                |
| 0                                         |                |
| Di cui non soci nel giorno 04/04/2015     |                |
| 0                                         |                |
| Di cui non soci nel giorno 05/04/2015     | S              |
| 0                                         | -              |
|                                           | Close Conferma |
| No Aprile 2015                            |                |

Se l'evento dura più di un giorno si compila il numero dei partecipanti per ogni giornata. In questo modo vengono scalate le assicurazioni giornaliere per ogni giorno di utilizzo.

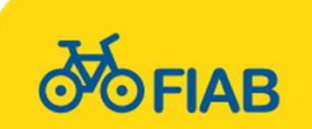

## **Dopo il consuntivo**

#### Storico consuntivo eventi

| Titolo                                                  | Data inizio    | Evento Effettuato | Totale partecipanti | Di cui non soci |
|---------------------------------------------------------|----------------|-------------------|---------------------|-----------------|
| Bergamo-Milano                                          | 08 Marzo 2015  | Si                | 24                  | 1               |
| Giornata delle ferrovie dimenticate                     | 15 Marzo 2015  | No                |                     |                 |
| Giornata FAI di Primavera - Bergamo                     | 22 Marzo 2015  | Si                | 12                  | 0               |
| Passeggiata fuoriporta sulla ciclovia della Val Seriana | 28 Marzo 2015  | Si                | 8                   | 1               |
| CICLOESCURSIONE SUL PARCO DEI COLLI DI BERGAMO          | 29 Marzo 2015  | Si                | 14                  | 7               |
| Brescia-Bergamo                                         | 06 Aprile 2015 | Si                | 11                  | 0               |
| L'Emilia dopo il terremoto                              | 12 Aprile 2015 | Si                | 21                  | 0               |

Gli eventi già consuntivati resteranno nello storico, con l'indicazione del numero dei partecipanti. Il dato non potrà più essere modificato

#### Elenco eventi effettuati

Dalla pagina consuntivo eventi si può scaricare in excel l'elenco in modo da verificare le giornate utilizzate in un dato periodo.

#### Scarica tutti gli eventi in xls

 FIAB Bologna - Monte Sole Bike Group - Cambia Associazione

 Saldo
 Assicurazione RC: 122
 Assicurazione infortuni: 323

 Valore iniziale
 Assicurazione RC: 224
 Assicurazione infortuni: 781

Stai esaurendo le giornate che avevi acquistato? Acquista altre coperture giornaliere. Dopo l'acquisto scrivi sempre a assicurazione@fiab-onlus.it

## Dalla stessa pagina c'è il link alle istruzioni per acquistare nuove giornate.

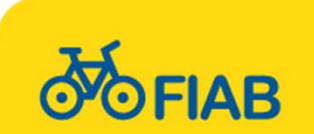

### Acquisto nuove giornaliere

Il sistema funziona come una sorta di «ricaricabile». Quando si esauriscono le assicurazioni RC o infortuni giornaliere bisogna riacquistarne altre che verranno caricate nel gestionale aumentando la quota iniziale.

Quelle rimaste alla fine dell'anno verranno automaticamente accreditate come saldo iniziale del nuovo anno.

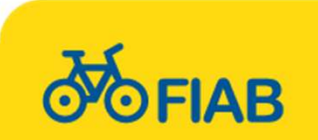

## Embedding

#### Nel menu eventi si trova voce «Condividi sul tuo sito»

Esporta I Tuo Eventi Nel Tuo Sito/Blog

Fiab Onlus - Cambia Associazione

Dimensioni finestra:

320 × 460

<iframe style="width: 320px; height: 460px;" src="http://www.andiamoinbici.it/embed/1" allowfullsc Seleziona

**FIAB** 

m 27 Novembre 2015 fino al 29 Novembre 2015

Assemblee/Riunioni FIAB

#### Conferenza dei Presidenti

La Conferenza dei Presidenti del 2015 si t errà a Cagliari sabato 28 novembre prossi mo. Programma aggiornato Potete già ef fettuare la registrazione a...

Sardegna Cagliari

www.andiamoinbici.it

Si copia un codice per inserire il calendario della propria associazione in altri siti. Così si aggiorna solo un calendario che vale per tutti i siti. Le dimensioni della finestra si possono adattare al proprio sito. Su richiesta opzioni avanzate.

ec

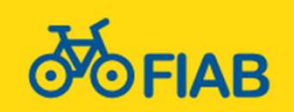

#### Più user per associazione

## L'amministratore di ogni associazione può creare nuovi utenti «user»

| Email                 | Permissions       |
|-----------------------|-------------------|
| email@fiabaosta.it    | User Associazione |
| Password              | Nome              |
| •••••                 |                   |
| Password confirmation | Cognome           |

#### Gli utenti possono essere i singoli capogita che inseriscono, gestiscono e consuntivano i loro eventi senza poter modificare gli eventi inseriti da altri.

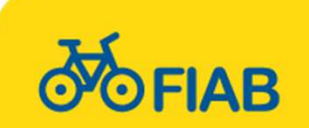

#### Nuovo Utente

# A disposizione per ogni chiarimento od informazione!

#### **Grazie per l'attenzione**

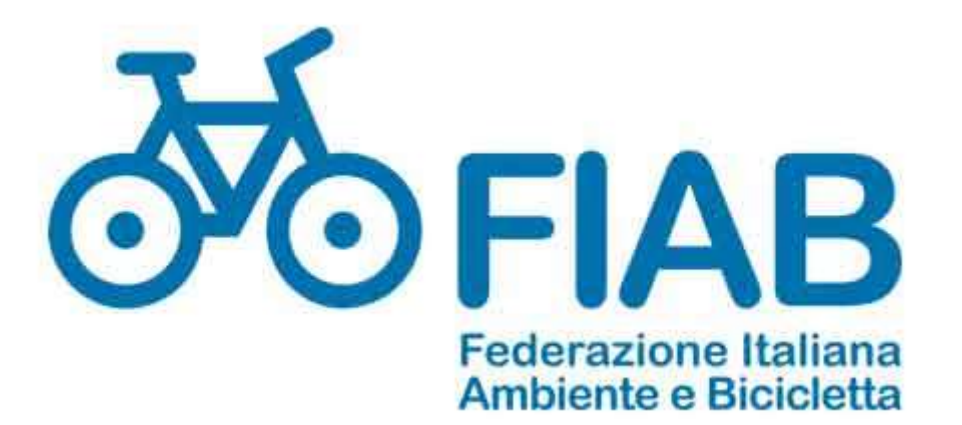

via Borsieri, 4/E 20159 Milano

www.fiabitalia.it

Michele Mutterle Tel.: 339-7007544 info@fiab-onlus.it

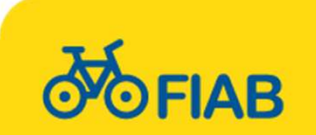